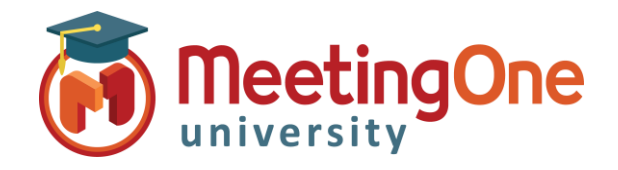

Adobe Connect Intégration Audio

## Changer de salle audio dans Adobe Connect

Veuillez suivre la procédure ci-dessous afin de changer votre profil AudioOne MeetingOne dans votre salle de réunion Adobe Connect.

## Vous avez besoin de :

- avoir déjà réalisé la Configuration Audio Administrateur
- avoir déjà réalisé la Configuration du Profil Audio Hôte pour votre nouvelle salle AudioOne
- □ Votre salle de réunion Adobe Connect
- 1. Ouvrez votre salle de réunion Adobe Connect
- 2. Cliquez sur le menu Service Audio
- 3. Cliquez sur l'option Paramètres de conférence audio
- 4. Sélectionnez **Conférence audio** dans la section de gauche
- Sous la section Paramètres du Profil audio, sélectionnez le Profil Audio désiré parmi la liste de vos profils audio du menu déroulant
- 6. Cliquez sur le bouton Enregistrer
- 7. Renseignez les autres paramètres de Conférence Audio souhaités

\*à l'aide d'un microphone
(ordinateur/périphérique) = VoIP
Voice over Internet Protocol
\*Utilisation du téléphone = Salle
audio MeetingOne : AudioOne

8. Cliquez sur le bouton Terminé

| Adobe    | Réunion | Affichages | Modules                        | Service audio |           | -       | 2  | - |
|----------|---------|------------|--------------------------------|---------------|-----------|---------|----|---|
| Partager |         |            | Démarrage du son de la réunion |               |           |         |    |   |
|          |         |            |                                | Paramètres de | conférenc | e audi: | io |   |

| Préférences                                                                                                    |                                                                                                    |  |  |  |  |  |  |
|----------------------------------------------------------------------------------------------------|----------------------------------------------------------------------------------------------------|--|--|--|--|--|--|
| Préférences<br>Général<br>Affichage du nom<br>Conférence audio<br>Vidéo<br>Microphone<br>Partage d'écran<br>Module Participants<br>Module Conversation<br>Module Q & R<br>Tableau blanc | Paramètres du profil audio         Choisissez un profil audio à associer à cette salle de réunion :         Image: Image: |  |  |  |  |  |  |
|                                                                                                    | Afficher la boîte de dialogue Démarrer la conférence audio automatiquem                                                                                                    |  |  |  |  |  |  |
|                                                                                                    | Terminé                                                                                                    |  |  |  |  |  |  |
|                                                                                                    |                                                                                                    |  |  |  |  |  |  |